# **Demonstrate Different Ways to Add Security Firewall Devices to CSM**

## Contents

| Introduction                  |  |
|-------------------------------|--|
| Prerequisites                 |  |
| Requirements                  |  |
| Components Used               |  |
| Background Information        |  |
| Demonstration Methodology     |  |
| How to Navigate to Add Device |  |
| Ways to Add Device to CSM     |  |
| Add a Device From Network     |  |
| Step 1:                       |  |
| <u>Step 2:</u>                |  |
| <u>Step 3:</u>                |  |
| <u>Step 4:</u>                |  |
| Add a New Device              |  |
| <u>Step 1:</u>                |  |
| <u>Step 2:</u>                |  |
| <u>Step 3:</u>                |  |
| Step 4:                       |  |
|                               |  |

## Introduction

This document describes different methods to add security firewall devices to Cisco Security Manager (CSM).

## Prerequisites

#### Requirements

Cisco recommends that you have knowledge of these topics:

- Cisco Security Manager
- Adaptive security device

#### **Components Used**

The information in this document is based on these software and hardware versions:

- Cisco Security Manager 4.25
- Adaptive security appliance

The information in this document was created from the devices in a specific lab environment. All of the devices used in this document started with a cleared (default) configuration. If your network is live, ensure that you understand the potential impact of any command.

### **Background Information**

The Cisco security manager delivers centralized management and monitoring services for Cisco ASA device.

## **Demonstration Methodology**

This document focuses on 2 ways to add the device to CSM.

- Add device from network
- Add a new device

### How to Navigate to Add Device

You can navigate to add device in 2 ways.

- 1. Navigate to **File > New device**.
- 2. Right click from device pane or use the plus icon in the device pane.

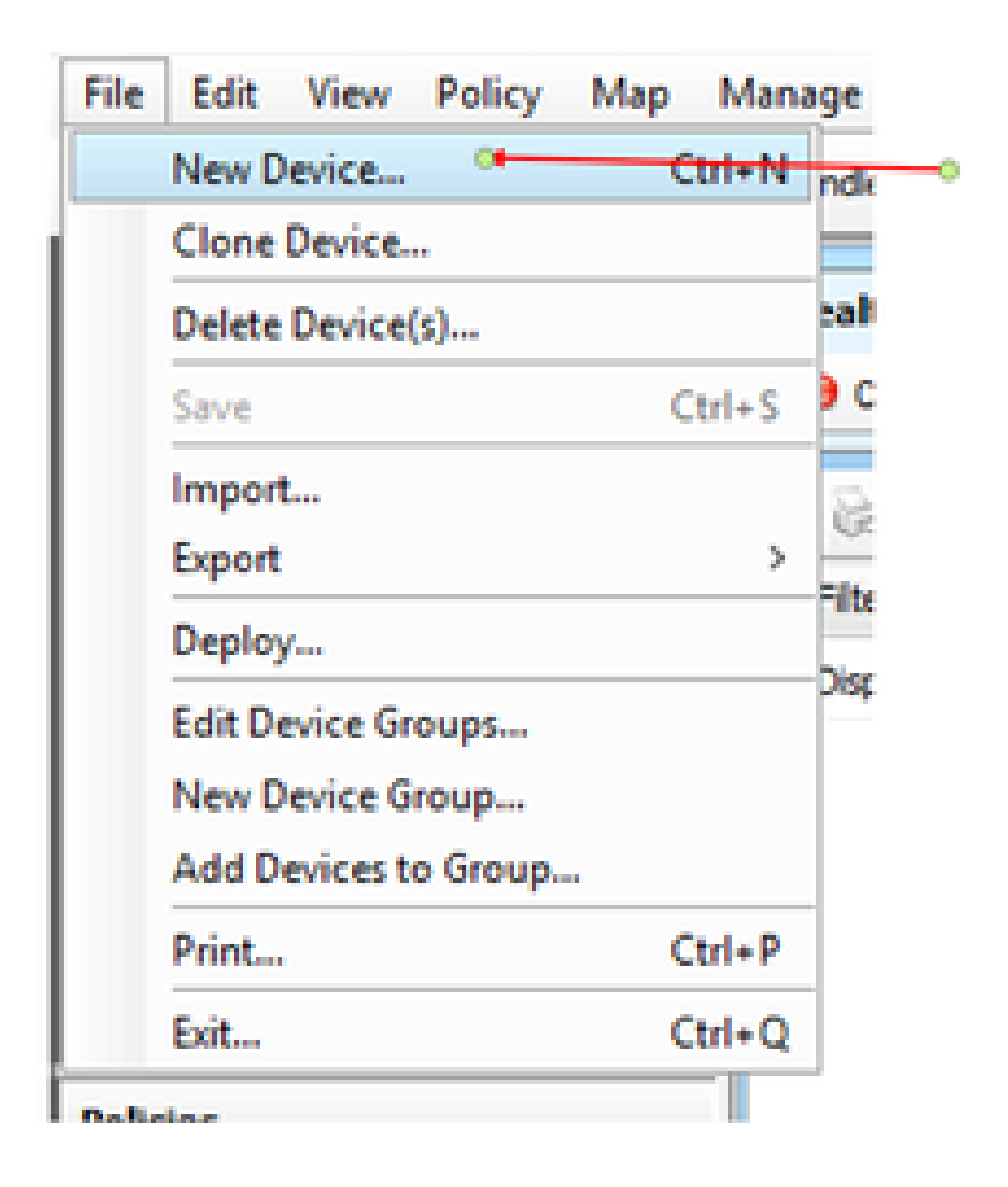

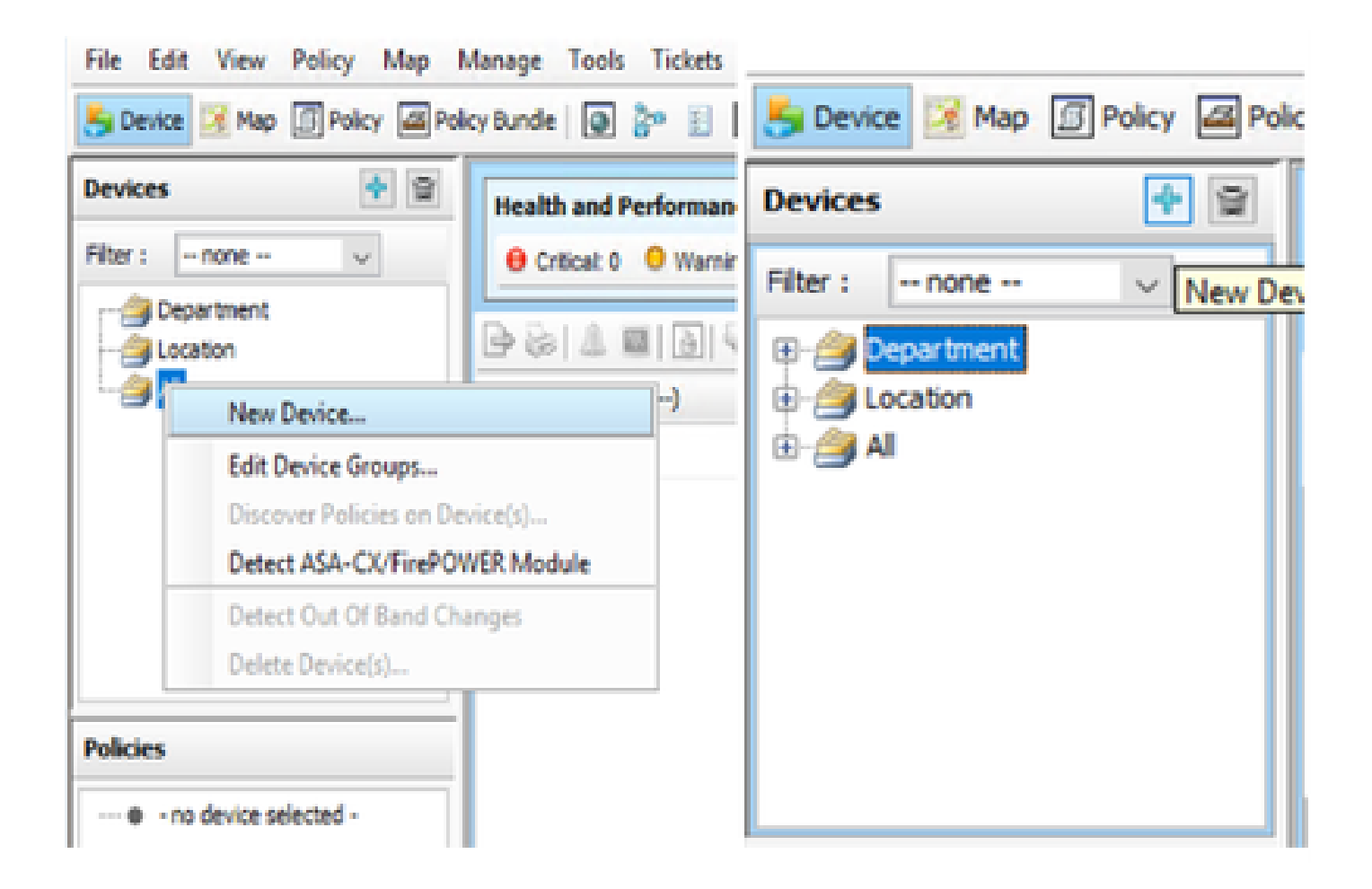

## Ways to Add Device to CSM

#### Add a Device From Network

Security Manager establishes a direct and secure connection to active devices on the network to retrieve their identifying information and properties.

#### Step 1:

Once you click **new device**, the pop window appears. Choose the first option, **Add device from network**.

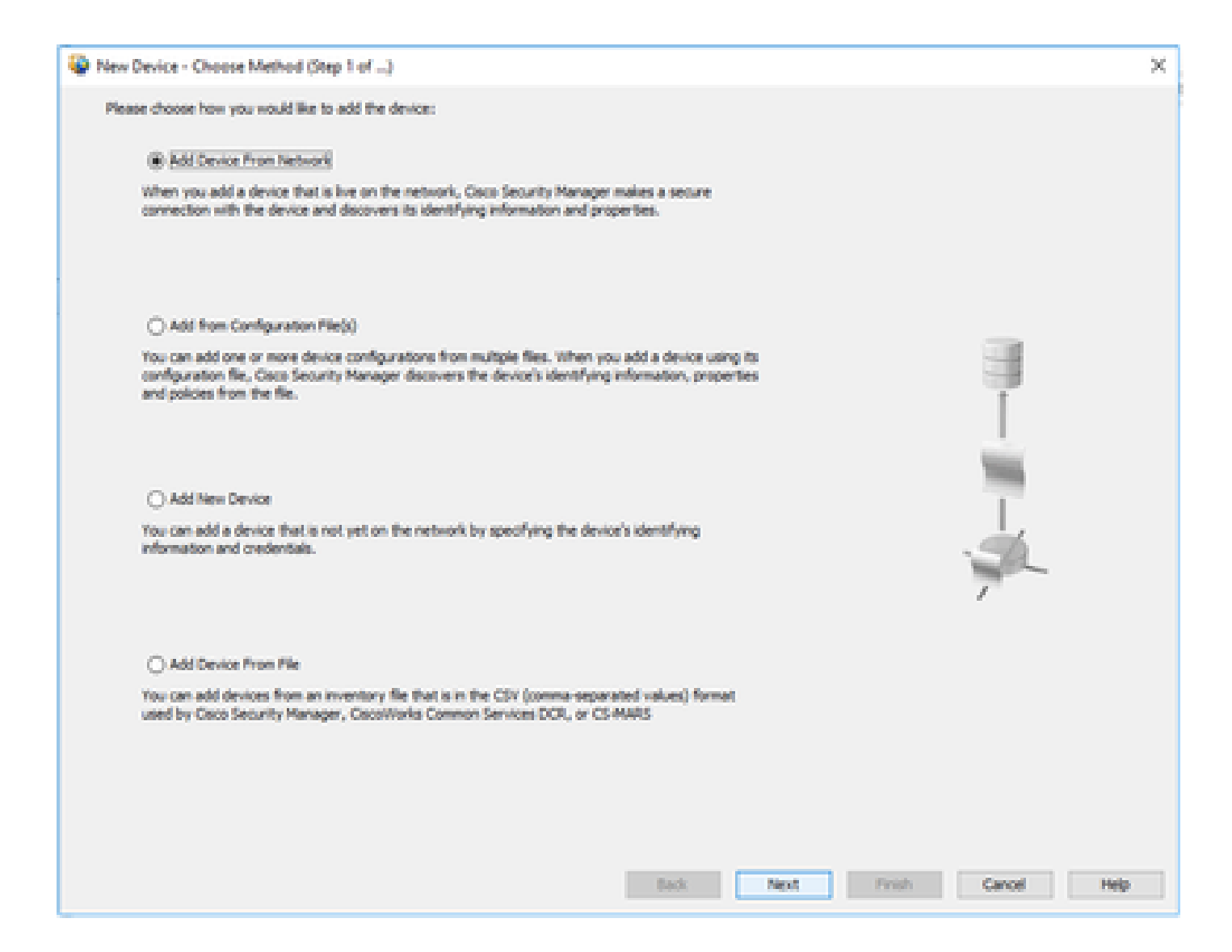

Step 2:

| New Device - Device Info                                                                                                | ormation (Step 2 of 4)                                                                                                    |      |      |       |        | ×   |
|----------------------------------------------------------------------------------------------------|----------------------------------------------------------------------------------------------------|------|------|-------|--------|-----|
| Sdentity<br>IP Types<br>Host Name:<br>Domain Name:<br>IP Address:<br>Display Name:*<br>OS Type:*<br>Transport Photocol: | Static                                                                                                    |      |      |       |        |     |
| Discover Device Settings                                                                                                | Policies and Inventory  Platform Settings Previal Policies NAT Policies RA VPN Policies Discover Policies for Security Contexts |      |      |       |        |     |
|                                                                                                    |                                                                                                    | Back | Next | Frish | Cancel | Нер |

Step 3:

| New Device - Device Credent                    | tials (Step 3 of 4)          |             | ×                  |
|------------------------------------------------|------------------------------|-------------|--------------------|
| Primary Credentials<br>Username:<br>Password:* |                              | Confirm:*   |                    |
| Enable Password:                               |                              | Confirm     |                    |
| HTTP Credentials                               |                              |             |                    |
|                                                | Usernames Password: Confirm: |             |                    |
| HTTP Port:                                     | 80                           |             |                    |
| HTTPS Part:                                    | 643                          | Use Default |                    |
| Certificate Common Name:                       | Use Denant (milling)         | Confirm:    |                    |
| RX doot Mode 5                                 | 284                          |             |                    |
|                                                |                              | Back Next   | Finish Cancel Help |

\

### Step 4:

If you need to add the department or location to group the device, you can choose the **Edit groups** options.

| New Device - Device Grouping ()    | (kep 4 of 4) |           |               | $\times$ |
|------------------------------------|--------------|-----------|---------------|----------|
| Select the groups that this device | belongs to:  |           |               |          |
| Department                         | Nove         |           |               |          |
| Locations                          | Nors         |           |               |          |
| 🗌 Set Volues as Default            |              |           |               |          |
|                                    |              |           |               |          |
|                                    |              |           |               |          |
|                                    |              |           |               |          |
|                                    |              |           |               |          |
|                                    |              |           |               |          |
|                                    |              |           |               |          |
|                                    |              |           |               |          |
|                                    |              |           |               |          |
|                                    |              |           |               |          |
|                                    |              | lack Next | Finish Cancel | Help     |

Once the edit device group pop up window opens, you can add group or types based on the requirement.

| New Device - Device Grouping     | (Step 4 of 4) X                                                                                                    |
|----------------------------------|----------------------------------------------------------------------------------------------------|
| Select the groups that this devi | ot belongs to:                                                                                                    |
| Departments                      | E Freval 20                                                                                                    |
| Location:                        | Edit Device Groups X                                                                                                    |
| . 🔲 Set Wakses as Default        | Grape:<br>Copartment<br>Costantion<br>Costantion |
|                                  | OK Cancel Help                                                                                                    |
|                                  |                                                                                                    |
|                                  | Back Next Presh Cancel Help                                                                                                    |

Once you click **finish**, the device is registered. You see a window similar to the example shown.

|                                                                                                    | 2005            |                                                                                                    |                                                                                                    |        |
|----------------------------------------------------------------------------------------------------|-----------------|----------------------------------------------------------------------------------------------------|----------------------------------------------------------------------------------------------------|--------|
|                                                                                                    |                 |                                                                                                    |                                                                                                    |        |
| Status                                                                                                    | Discovery compl | leted with warrings                                                                                                    |                                                                                                    |        |
| Devices to be docovered:                                                                                                    | 1               |                                                                                                    |                                                                                                    |        |
| Devices discovered successfully:                                                                                                    | 1               |                                                                                                    |                                                                                                    |        |
| Devices discovered with errors:                                                                                                    | •               |                                                                                                    |                                                                                                    |        |
| Discovery Cetals                                                                                                    |                 |                                                                                                    |                                                                                                    |        |
| Type Name                                                                                                    | Severity        | State                                                                                                    | Discovered Prom                                                                                                    |        |
| 8                                                                                                    |                 | Docovery Completed with                                                                                                    | Namings Live Device                                                                                                    |        |
| -                                                                                                    |                 |                                                                                                    |                                                                                                    |        |
|                                                                                                    |                 | Severity Description                                                                                                    |                                                                                                    |        |
| • •                                                                                                    |                 | Severity Description<br>Policy deco                                                                                                    | ery does not support the following CLI in your configuration:                                                                                                    | ~      |
| Messages<br>CLI not docovered<br>Folicies docovered                                                                                                    |                 | Sevenity<br>A<br>Une Strom                                                                                                    | ery does not support the following CLI in your configuration:                                                                                                    | ~      |
| • • •<br>Messages<br>Foldes decovered<br>Policies decovered<br>Existing policy sbjects reused                                                               |                 | Severity<br>Severity<br>Policy deco<br>Line Sizona<br>Line Sizona<br>Line Sizona                                                                                                    | ery does not support the following CLI in your configuration:<br>sc-address auto<br>sdm history enable<br>rp permit -nanconnected                                                                                                    | ^      |
| Messages<br>Tolices docovered<br>Notices docovered<br>Existing policy objects neused<br>Noticy objects oreated                                              |                 | Severity<br>Severity<br>Cescription<br>Policy deco<br>Line Strong<br>Line Strong<br>Line Strong<br>Line Strong<br>Line Strong<br>Line Strong<br>Line Strong                                                                                                    | ery does not support the following CLI in your configuration:<br>ac-address auto<br>edm history enable<br>rp permit nanconnected<br>vate-limit 8102<br>out pat-skiete 0:00:30                                                                                                    | A      |
| Messages<br>Reliant docovered<br>Rolices docovered<br>Existing policy objects neused<br>Rolicy objects created<br>Rolices docovered                         |                 | Severity<br>Description<br>Policy deco<br>Une Strong /<br>Une Strong /<br>Une Stro  | ery does not support the following CLI in your configuration:<br>scheddress auto<br>adm history enable<br>rp permit nonconnected<br>rate-limit 8192<br>out pat-slate 0.100:30<br>out hat-proxy-reasenbly 0.01.00<br>out hat-proxy-reasenbly 0.01.00<br>out factors com 0.000.00                                                                     |        |
|                                                                                                    |                 | Sevenity<br>Policy deco<br>Line Sizes<br>Une Sizes<br>Une Sizes<br>Line Sizes<br>Line Sizes                                                                                                    | ery does not support the following CLI in your configuration:<br>screddress auto<br>edm history enable<br>rp permit noncommected<br>rate limit 8192<br>out spin-printy-reassembly 0:01:00<br>out fige-printy-reassembly 0:01:00<br>out fige-printy-reassembly 0:01:00                                                                               | 1      |
| Messages<br>Reliance docovered<br>Policies docovered<br>Existing policy objects neused<br>Policies docovered<br>Policies docovered<br>Add Device Successful |                 | Severity<br>Severity<br>Severity<br>Severity<br>Policy deco<br>Line Sino in<br>Line Sino in<br>Line | ery does not support the following CLI in your configuration:<br>c-address auto<br>adm history enable<br>rp permit-nonconnected<br>vate-limit 6192<br>out pat-slate 0:00:30<br>out pat-slate 0:00:30<br>out top-priory-reassenbly 0:01:00<br>out floating-conn 0:00:00<br>to manage these commands in CS Manager, please use the "Hex Config" funct | A<br>v |

The device is added to both department and location groups as created earlier. In this example, you created the location group as India and Department group as Firewall.

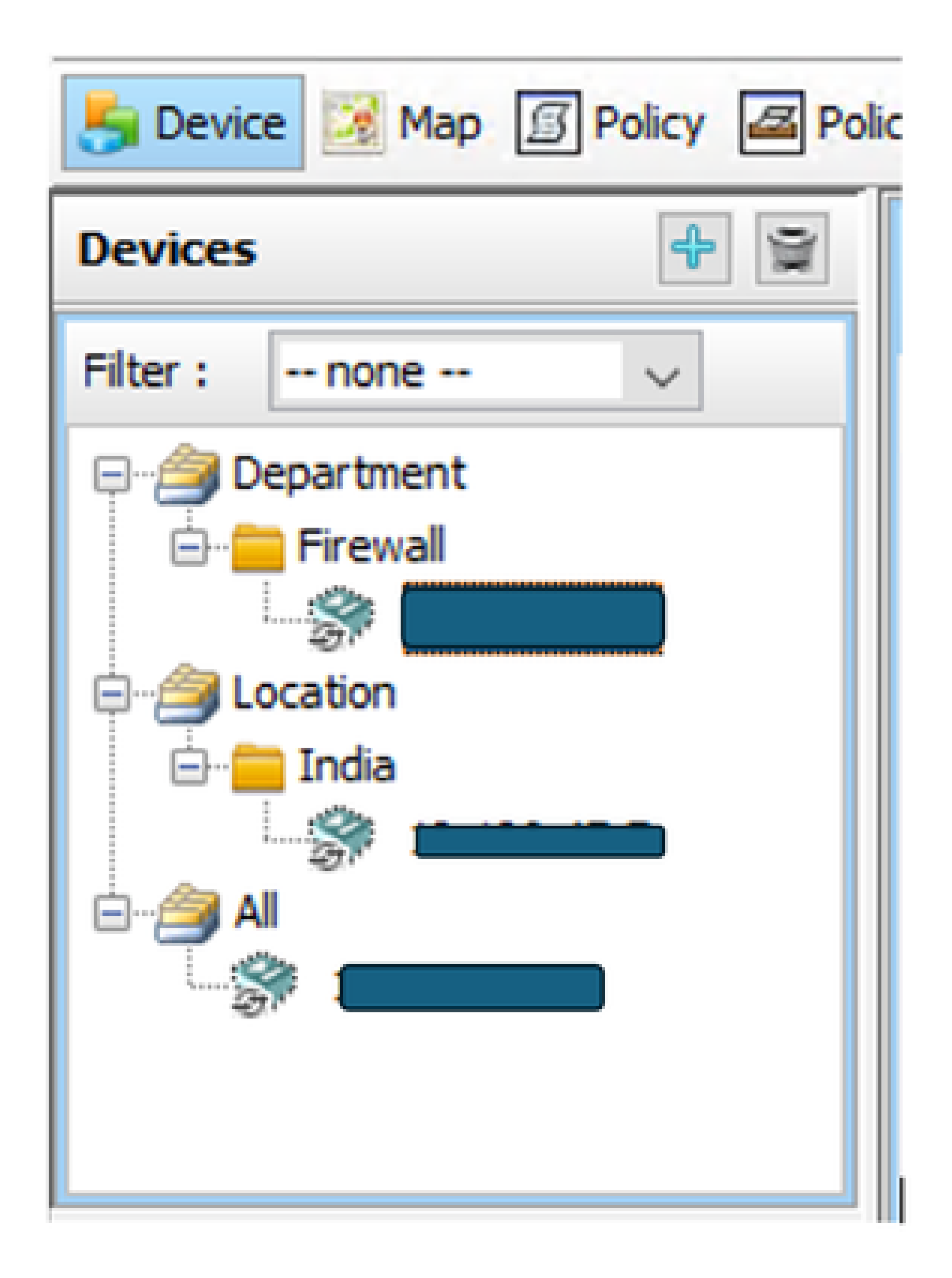

#### Add a New Device

To incorporate a device that is not currently part of the network, enable pre-provisioning in Security Manager. You have the option to create the device within the system. This allows you to assign policies to the device and generate configuration files prior to installing the device hardware.

#### Step 1:

Once you click new device, the pop up window appears. Choose the option Add device from network.

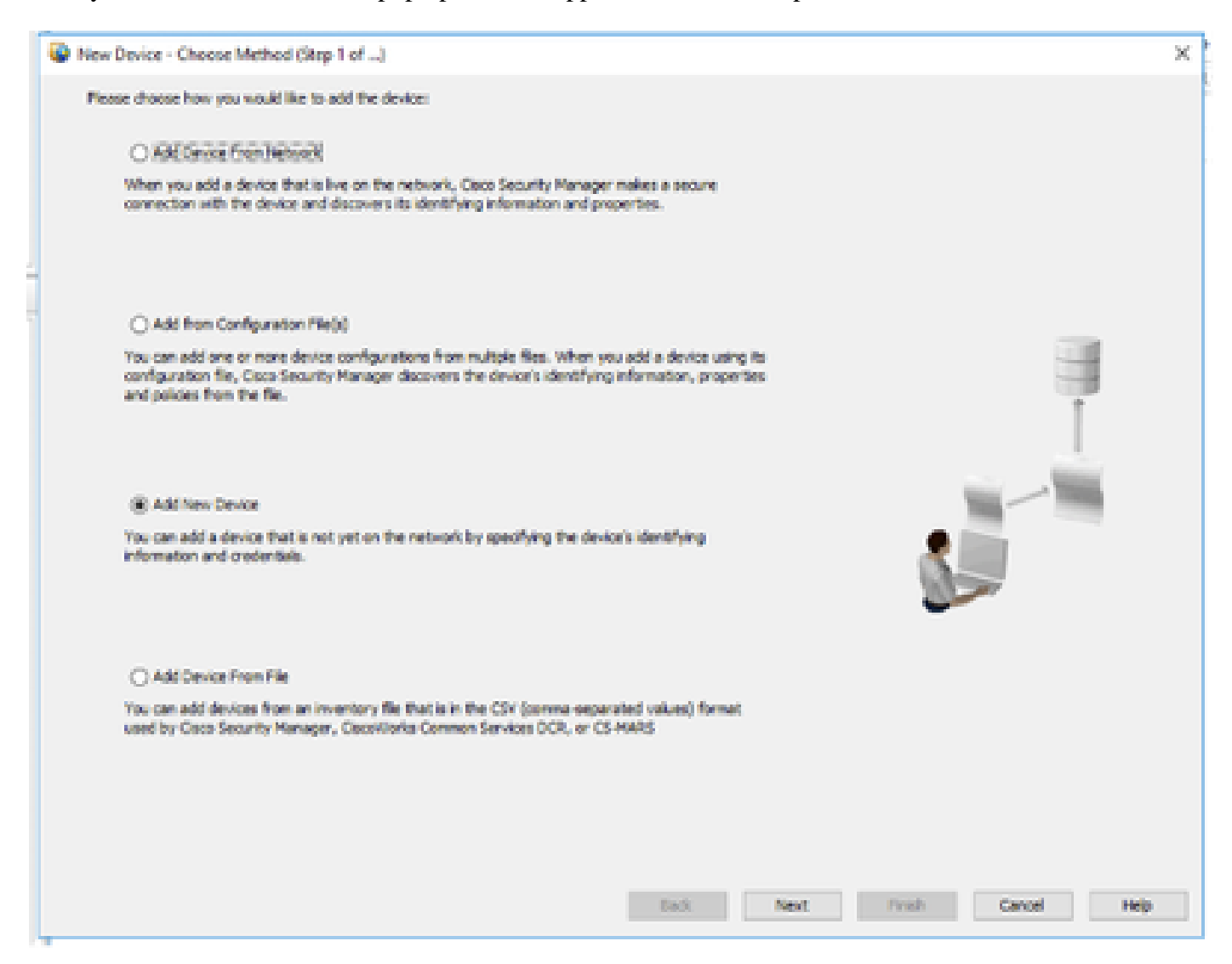

#### Step 2:

Select the **device type** from left pane, and enter the **device details** in the right pane.

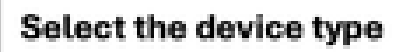

| Device Type                                                                            |    | Liferation .             |                          |
|----------------------------------------------------------------------------------------|----|--------------------------|--------------------------|
| Geco Interface Cards                                                                   | -  | R Tuter                  | Carbo Carbo              |
| E Cisco Network Modules                                                                |    | as a library             |                          |
| E Coco Security Modules for Security Appliances                                        |    | Host Name:               |                          |
| ③ Coco Services Modules                                                                |    | Domain Names             |                          |
| 🛞 🧮 Rovters                                                                            |    | The Address of           |                          |
| Security and 1991                                                                      |    | P ACCESS:                |                          |
| E Ceco 7100 Series VPN Routers                                                         |    | Display Name: *          |                          |
| Cisco ASA Series Adaptive Security Appliances                                          |    |                          |                          |
| <ul> <li>Osco ASA Adaptive Security Virtual Appliance</li> </ul>                       |    | Operating System         |                          |
| <ul> <li>Security Applance</li> </ul>                                                  |    | OS Type:                 | ASA                      |
| <ul> <li>Second ASA-5506 Adaptive Security Appliance</li> </ul>                        |    | Target OS Version:       | 9.12(2)                  |
| CISOS ASA-5309H Adaptive Security Applance                                             |    |                          |                          |
| Cisco ASA-5506W Adaptive Security Appliance                                            |    | Contexts:                | STALE                    |
| - get Caco ASA-5508 Adaptive Security Applance                                         |    | Operational Mode:        | ROUTER                   |
| Caco ADA-DOU Adaptive Security Appende                                                 |    |                          |                          |
| Caco AGA-0512 Adaptive Security Appliance                                              |    | Auto Update              |                          |
| Cons Kit SUS Adaptive Security Applied of<br>Cons Mit SUS Adaptive Security Applied of |    | Server:                  | None                     |
| Constanting Security Anglance                                                          |    | Desire Meethy            |                          |
| - S Case AtA-5125 Adaptive Security Anniance                                           |    | TOTAL PROPERTY.          |                          |
| - S Coro 454-5540 Adaptive Security Applance                                           |    | Research Core Security   | v Manadar                |
| Osco A5A-5545 Adaptive Security Applance                                               |    | 2                        |                          |
| - Deco ASA-5550 Adaptive Security Applance                                             |    | Security Context of Unit | sanaged Device           |
| Coco ASA-5555 Adaptive Security Applance                                               |    | Clicense Supports Palove | ·                        |
| - Deco ASA-5580 Adaptive Security Appliance                                            |    |                          | Add the device details   |
| Coco ASA-5585 Adaptive Security Appliance                                              | ÷. |                          | and versions to register |
|                                                                                        |    |                          | and versions to registe  |
| Selected Device Type:* Adaptive Security Virtual Applance                              |    |                          |                          |
| System Object ID: 1.3.6.1.4.1.9.1.1902 v                                               |    |                          |                          |
|                                                                                        |    |                          |                          |

### Step 3:

Enter the **device username** and **credential details**.

| New Device - Device Credent                                       | tials (Step 3 of 4)          |                      |       |      |        |        | ×   |
|-------------------------------------------------------------------|------------------------------|----------------------|-------|------|--------|--------|-----|
| Primary Credentials<br>Username:<br>Password:<br>Enable Password: |                              | Confirm:<br>Confirm: |       |      |        |        |     |
| HTTP Credentials                                                  | Use Primary Credentials      |                      |       |      |        |        |     |
| HTTP: Facts                                                       | Password:                    |                      |       |      |        |        |     |
| HTTPS Port<br>IPS RDEP Mode:                                      | HIS<br>Use Default (HTTPS) v | Use Defa             | R.    |      |        |        |     |
| RX-Boot Mode                                                      | 2017                         | Contract             |       |      |        |        |     |
| Test Connectivity                                                 |                              |                      |       |      |        |        |     |
|                                                                   |                              |                      |       |      |        |        |     |
|                                                                   |                              |                      | Back. | Next | Finish | Cancel | Heb |

### Step 4:

Add the **device** to the groups.

| New Device - Device Grouping ()   | kep 4 of 4) |          |           | ×           |
|-----------------------------------|-------------|----------|-----------|-------------|
| Select the groups that the device | belongs to: |          |           |             |
| Department                        | Note        |          | •         |             |
| Locations                         | Sono        |          |           |             |
| Set Values as Default             |             |          |           |             |
|                                   |             |          |           |             |
|                                   |             |          |           |             |
|                                   |             |          |           |             |
|                                   |             |          |           |             |
|                                   |             |          |           |             |
|                                   |             |          |           |             |
|                                   |             |          |           |             |
|                                   |             |          |           |             |
|                                   |             |          |           |             |
|                                   |             | Beck Fil | ext Frish | Cancel Help |

Once you click **finish**, the device is registered and it shows as depicted in the example.

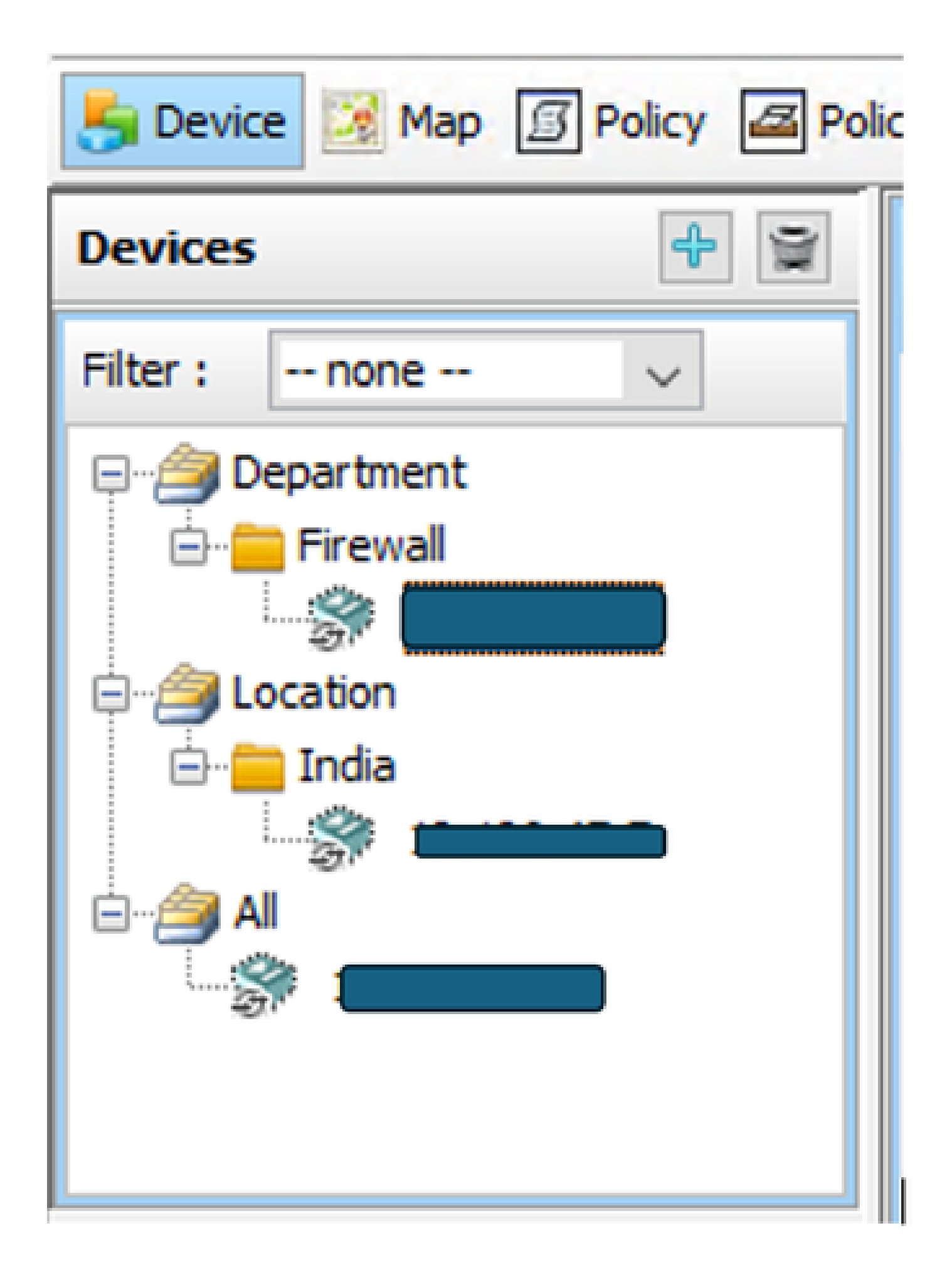